# eCard Inventory Changes

During the migration of data from the AHA Instructor Network to Atlas, changes will be made to the eCard platform. The biggest change is the discontinuation of eCard locations and the addition of Training Sites.

## What does this mean?

During this technical update, eCards that have been distributed to **eCard Locations** but have not been issued to students will be returned to the Training Center's eCard Inventory (see Figure 1 in red below).

Also, eCards that were distributed by an eCard Location to **Instructors** that have not been issued to students will be returned to the Training Center's eCard Inventory.

However, eCards that have been distributed to an **Instructor** directly from the Training Center will not be affected (see Figure 1 in blue below)!

NOTE: When using the word "inventory" below, the meaning is a current inventory of eCards excluding any eCards that have been issued to students.

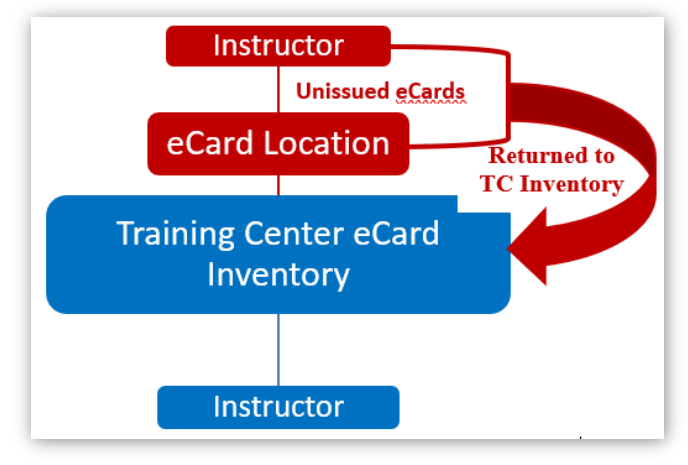

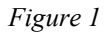

# Inventory List of eCards for eCard Locations

To take an inventory of eCards that will be returned to the Training Center's inventory, you will need to request screenshots of inventory displays, or a downloaded .csv file from your eCard Location Admins and those Instructors who received eCards from an eCard Location.

#### **Request From eCard Admin:**

- 1. As close to the date that the eCard platform will go down, request that each of your eCard Admins provide you with:
  - A copy of the eCard Location dashboard display showing the remaining eCard inventory at the eCard Location (see Figure 2 below)
    The screenshot should be labeled with the date, eCard Location name, the eCard Admin name, and

Instructor ID#.

- b. The steps below (steps 3a through 3e) should be available for the eCard Admin to follow, to download a current inventory for the instructors to whom they distributed eCards
  - i. In the **INVENTORY SOURCE** data selection field select the eCard Location, to download a .csv file of eCards assigned to instructors by the eCard Location, and not issued to students.
  - ii. The file should be labeled with the date, eCard Location name, the eCard Admin name, and Instructor ID#.

### TC eCard Inventory List:

- 1. From the TCC's **Dashboard**, select eCards
- 2. On the Manage eCard page,
  - a. Below the heading eCard Inventory
  - b. Below the heading eCard Inventory
  - c. In the INVENTORY SOURCE dropdown field
  - d. Select My Training Center Inventory
  - e. the eCard Inventory for the TC is displayed (Figure 2)
    - i. This is the inventory of eCards that belongs to the Training Center
    - ii. It does not include any eCards that have been distributed to instructors by the TC

| Ú=      | MANAGE ECARDS +                                            |                    |                |
|---------|------------------------------------------------------------|--------------------|----------------|
| eCa     | ard Inventory                                              |                    |                |
| Click o | n the Course below to view and assign from your inventory. |                    |                |
| INVEN   | TORY SOURCE                                                |                    |                |
| My T    | raining Center Inventory 🗸                                 |                    |                |
|         |                                                            |                    |                |
|         | Course                                                     | Available Quantity | Product Number |
| •       | ACLS EP                                                    | 281                | 15-3007        |
| •       | ACLS EP Instructor                                         | 391                | 15-3014        |
| •       | ACLS Instructor                                            | 5181               | 20-3015        |
| •       | ACLS Provider                                              | 1108               | 20-3000        |
| •       | Advisor: BLS                                               | 1058               | 20-3018        |
| •       | ASLS Instructor                                            | 47                 | 20-3020        |
| •       | ASLS Provider                                              | 15                 | 20-3019        |
| •       | BLS Instructor                                             | 5175               | 20-3016        |
| •       | BLS Provider                                               | 773                | 20-3001        |
| •       | Heartsaver CPR AED                                         | 1290               | 20-3004        |
| •       | Heartsaver First Aid                                       | 1191               | 20-3005        |
| •       | Heartsaver First Aid CPR AED                               | 1385               | 20-3002        |
| •       | Heartsaver for K-12 Schools                                | 1090               | 20-3011        |
| •       | Heartsaver Instructor                                      | 4998               | 20-3017        |
| •       | Heartsaver Pediatric First Aid CPR AED                     | 1377               | 20-3003        |
| ,       | PALS Instructor                                            | 5196               | 20-3013        |
| •       | PALS Provider                                              | 1223               | 20-3006        |
| •       | PEARS Instructor                                           | 198                | 15-3012        |
| •       | PEARS Provider                                             | 270                | 15-3008        |

Figure 2

- f. Using a snipping tool, take a screenshot of the TCs inventory
- 3. To find the inventory of eCards that the TC has distributed to instructors (that have not been issued to students), return to the **INVENTORY SOURCE** data selection field (Figure 3)
  - a. Select <u>Inventory Assigned to Instructors</u>
  - b. In INSTRUCTOR data selection field DO NOT make any selection
  - c. Click the DOWNLOAD ALL button

| eCard Inventory                                                   |   |
|-------------------------------------------------------------------|---|
| Click on the Course below to view and assign from your inventory. |   |
| NVENTORY SOURCE                                                   |   |
| Inventory Assigned to Instructors                                 | ~ |
| NSTRUCTOR                                                         |   |
| Select Instructor                                                 | ~ |

Figure 3

- d. Open the csv file that was downloaded.
- e. The file should be saved in the format of your choice, and labeled with the date, TC Name, and TC ID number.